# Astutusten tallennus Oma Talliin

Ohje oriinpitäjille

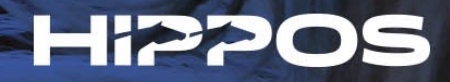

#### Astutusten tallentamiseen tarvitaan oriinpitäjätunnukset

- Oriinpitäjätunnukset voidaan myöntää jalostusarvostellun tai lisenssin lunastaneen oriin omistajalle/vastuuhenkilölle.
- Tunnuksien haltija pystyy tallentamaan oriinsa astutustiedot ja syntymätodistusten lunastuksen suoraan Oma Talliin.
- Tunnukset myönnetään Suomen Hippoksen jalostusosastolla.
- Kirjautuminen tapahtuu osoitteessa heppa.hippos.fi/omatalli.

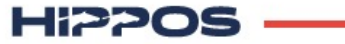

## Oriinpitäjän ominaisuudet löytyvät etusivun pikavalikosta tai valikosta: Talli → Oriinpitäjä

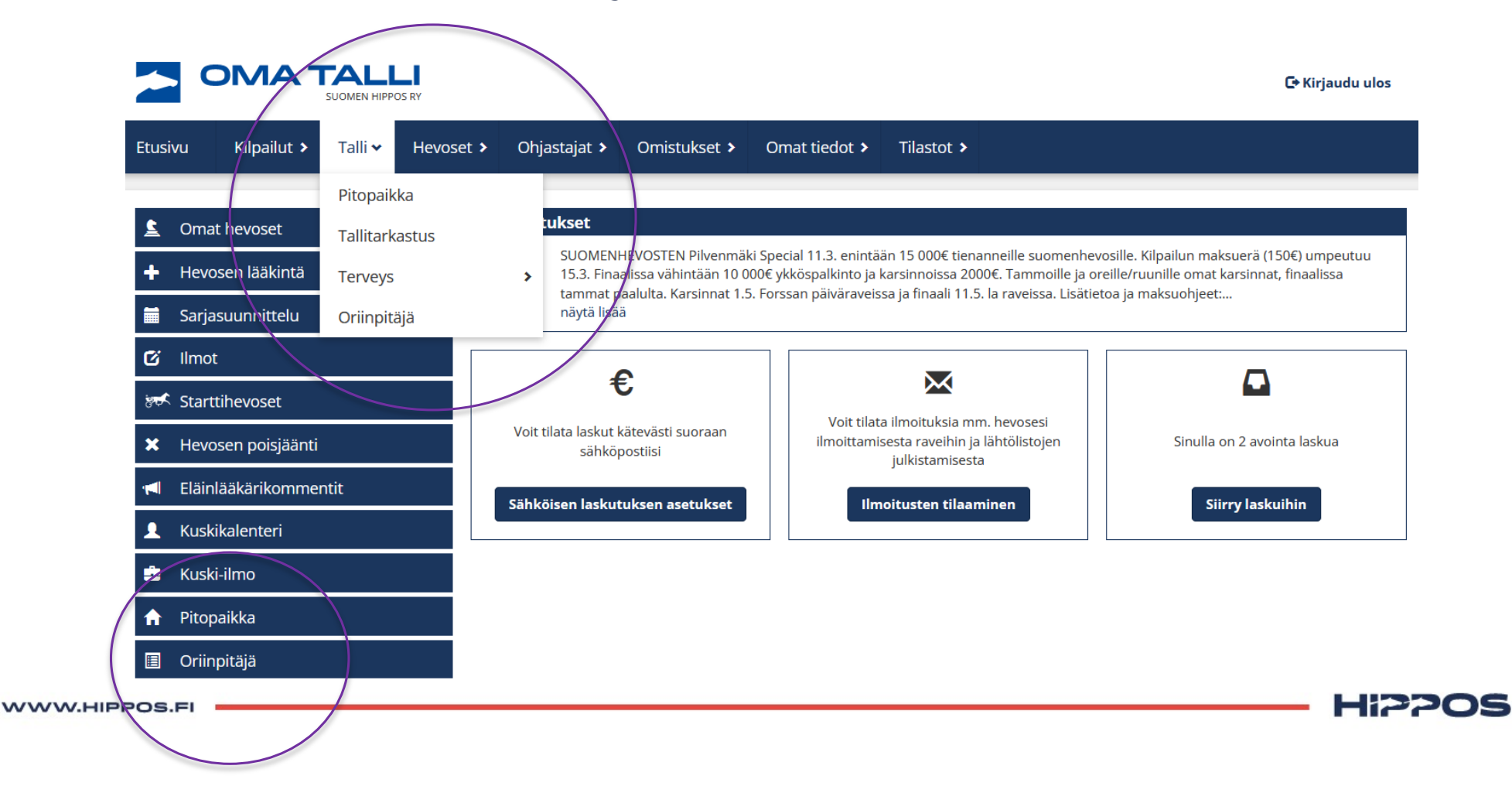

### Oriinpitäjä –sivulla voi selailla haluamiaan tammoja tai oriita. Astutuksia voi selata vuosittain ja rajata näkymää myös oriin, tamman tai varsan nimen avulla.

| Tammahaku (        | Orihaku  |          |           |                                                                                 |
|--------------------|----------|----------|-----------|---------------------------------------------------------------------------------|
| <b>Q</b> Hae tamma |          |          |           |                                                                                 |
|                    |          |          |           |                                                                                 |
| Rajaa siemennyksiä | ä        |          |           |                                                                                 |
| Vuosi              | Ori      | Tamma    | Menetelmä | Keskeneräiset siemennykset on korostettu ja niitä j                             |
| 2023               | Kirjoita | Kirjoita | Valitse   | muokata niin kauan, kun ne kuitataan lopullisesti.                              |
| Varsa              |          |          |           | Kuitatut siemennykset saavat astutusnumeron ja ne                               |
|                    |          |          |           | menevat kasiteitavaksi Hippokseile.                                             |
| 2023<br>Varsa      | Kirjoita | Kirjoita | Valitse   | Kuitatut siemennykset saavat astutusnume<br>menevät käsiteltäväksi Hippokselle. |

Hevosesta voi tutkia omistus- ja hallintahistoriaa yhteystietoineen, hevosen suku ja jälkeläistietoja sekä siemennys- ja tiineyshistoriaa. Astutusten syötön voi aloittaa hakemalla oriin ja tamman ja painamalla Lisää siemennys.

| Tammahaku Orihaku                                                                                                    |                                                            |  |
|----------------------------------------------------------------------------------------------------|------------------------------------------------------------|--|
| jali Boko                                                                                                    | ×                                                          |  |
|                                                                                                    |                                                            |  |
| )<br>Mistus- ja hallintahistoria Suku ja jä                                                                                               | <u>lkeläiset</u> <u>Siemennys- ja tiineysluettelo</u>      |  |
| omistus- ja hallintahistoria <u>Suku ja jä</u><br><b>Q</b> callela ladyb                                                                  | Ikeläiset Siemennys- ja tiineysluettelo<br>Lisää siemennys |  |
| Omistus- ja hallintahistoria <u>Suku ja jä</u><br>callela ladyb<br>Callela Ladybird (246001L00191920)<br>syntynyt 8.4.2019, Lämminverinen | Ikeläiset Siemennys- ja tiineysluettelo<br>Lisää siemennys |  |

Hi2205

Siemennyksen syöttö sivulla voit syöttää oriinpitäjätiedon ja tarvittaessa tamman pitopaikkatiedon. Mikäli vanha pitopaikka ei ole Heppaan rekisteröity, kenttään voi syöttää vapaamuotoisen tekstin.

Oma Tallin pitopaikkatietoja voi tarkastella ja päivittää erikseen valikosta Talli → Pitopaikka.

| bid Eagle - Siemenny                                  | S            |      |               |
|-------------------------------------------------------|--------------|------|---------------|
| iinpitäjä                                             |              |      |               |
| Oskari Mäenpää 🛛 🗸                                    |              |      |               |
| evosjalostusliitto                                    |              |      |               |
| Keski-Suomen Hjl                                      | ~            |      |               |
| amma                                                  |              |      |               |
| Callela Ladybird                                      |              |      | ×             |
| Määritä pitopaikka                                    |              |      |               |
|                                                       |              |      |               |
|                                                       |              |      |               |
|                                                       |              |      |               |
| 1. kiima                                              |              |      | ~             |
| 1. kiima<br>Siemennykset                              |              |      | ~             |
| 1. kiima<br>Siemennykset<br>#1 1.5.2024               | Siirtosperma |      | ¥<br>3 ×      |
| 1. kiima<br>Siemennykset<br>#1 1.5.2024<br>pp.kk.vvvv | Siirtosperma | na v | 2 🗙           |
| 1. kiima<br>Siemennykset<br>#1 1.5.2024<br>pp.kk.vvvv | Siirtosperma | na v | ~<br>2 ×<br>7 |
| 1. kiima<br>Siemennykset<br>#1 1.5.2024<br>pp.kk.vvvv | Siirtosperma | na 🗸 | ×<br>3 ×<br>1 |

Astutus syötetään antamalla päivämäärä ja siemennystapa. Vihreällä napilla saa hyväksyttyä siemennyksen.

Saman kiiman lisäsiemennykset syötetään antamalla uusi päivämäärä ja siemennystapa ja kuittaamalla vihreästä napista. Siemennyksiä voi vielä muokata ja poistaa.

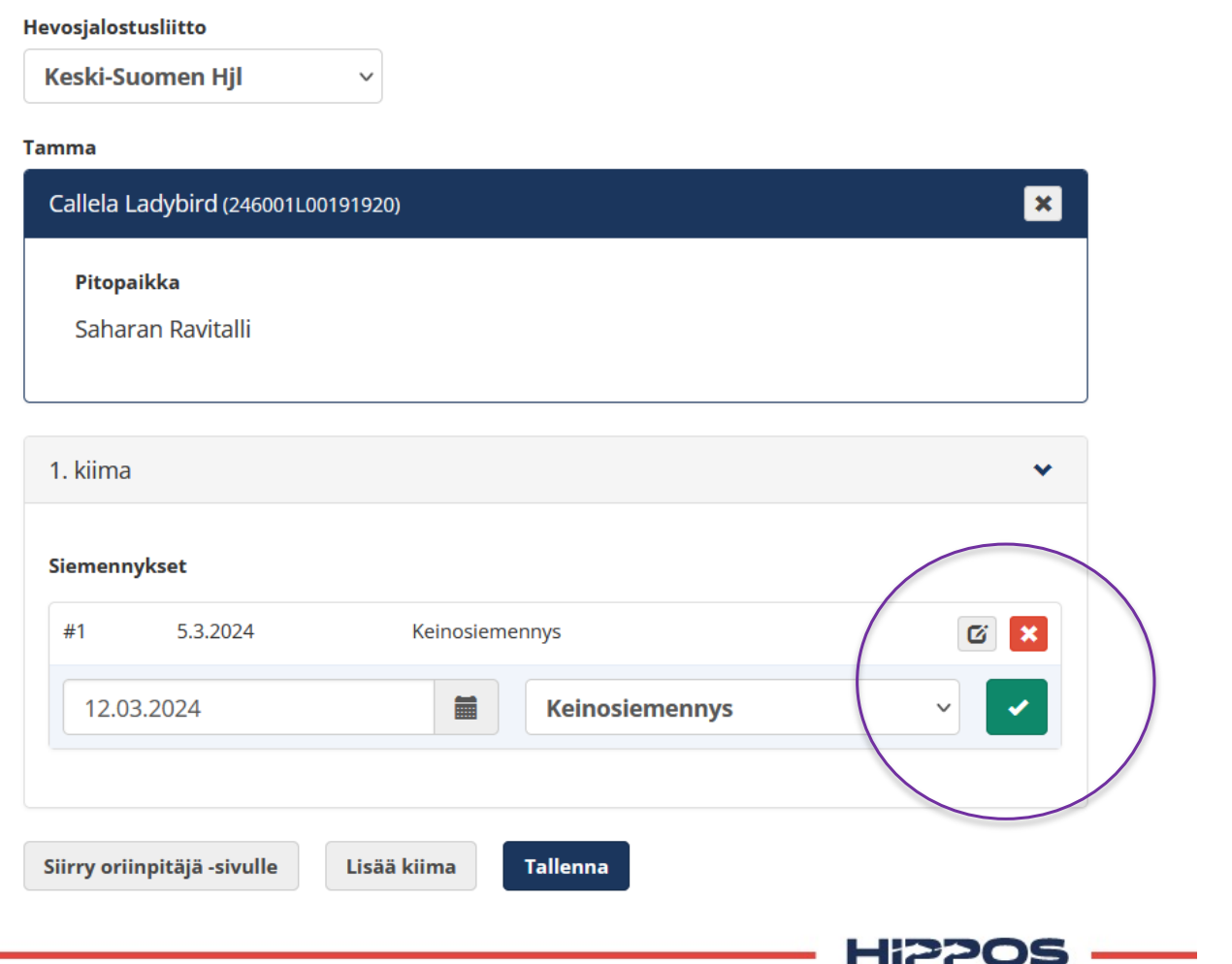

Djali Boko - Siemennys

WWW.HIPPOS.FI

#### Djali Boko - Siemennys

#### Hevosjalostusliitto

Keski-Suomen Hjl

 $\sim$ 

#### Tamma

## Mikäli tammaa astutetaan uuteen kiimaan, voit lisätä siemennykset klikkaamalla Lisää kiima.

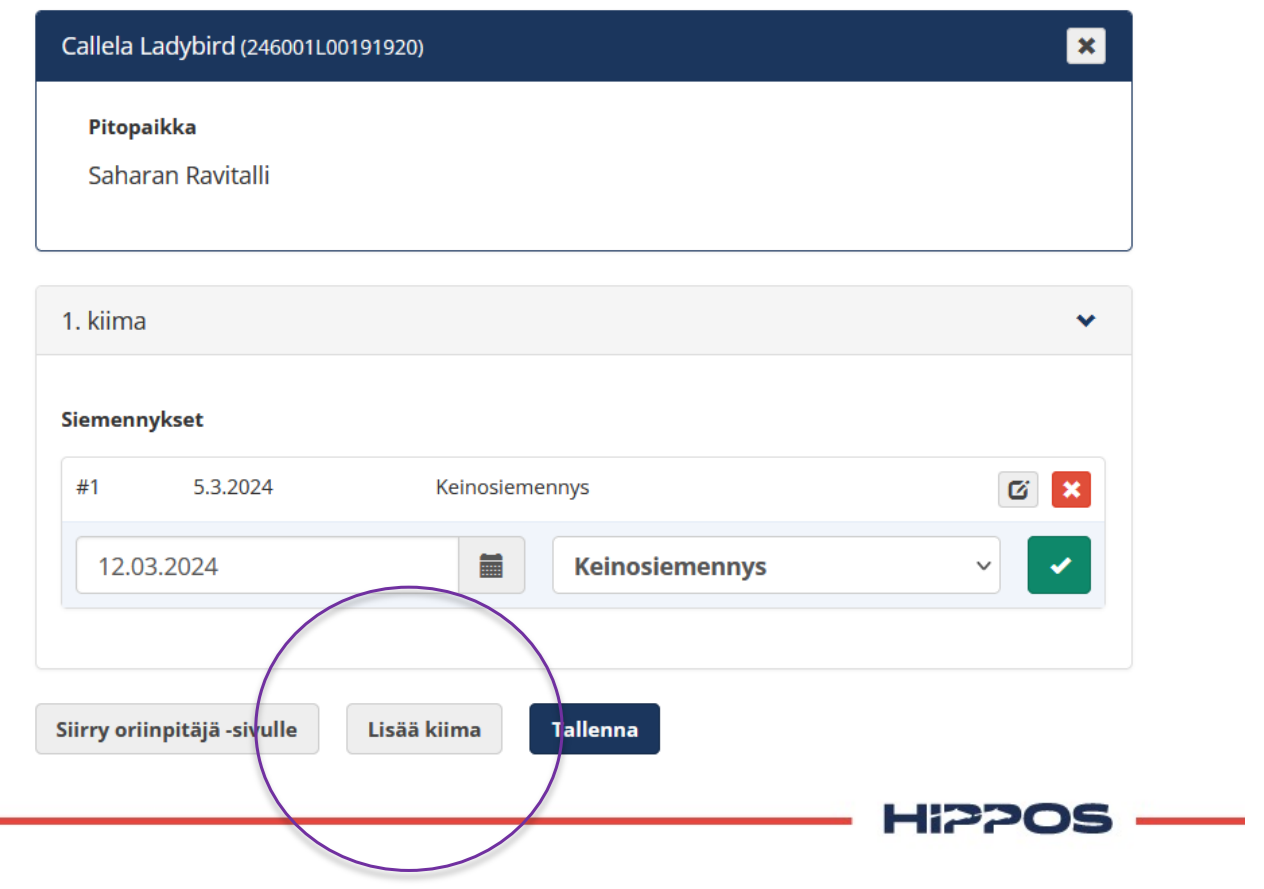

WWW.HIPPOS.FI

## Myös rekisteröimättömälle tammalle voi merkitä astutuksen.

Valitse ensin ori orihausta, jonka jälkeen paina Lisää siemennys. Sen jälkeen valitse kohta Rekisteröimätön tamma. Kirjoita tamman alustavat tiedot Hippokselle tiedoksi ja syötä astutuksen tiedot normaalisti.

| Arctic Hope - Sie                      | mennys                 |  |  |
|----------------------------------------|------------------------|--|--|
| Oriinpitäjä                            |                        |  |  |
| Pekka Korpi                            | *                      |  |  |
| Hevosjalostusliitto                    |                        |  |  |
| Etelä-Suomen Hjl                       | ~                      |  |  |
| Tamma                                  |                        |  |  |
| Q Hae tamma                            |                        |  |  |
| <ul> <li>Rekisteröimätön ta</li> </ul> | mma                    |  |  |
| Tamman alustavat tiedot                | t (esim. nimi ja UELN) |  |  |
| Sample Mare 483368                     | 23-234                 |  |  |

Hi2205

WWW.HIPPOS.F

### Kun astutukset ja kiimat on syötetty, painetaan vielä Tallenna –nappia.

#### Djali Boko - Siemennys

#### Hevosjalostusliitto Keski-Suomen Hjl v

Tamma

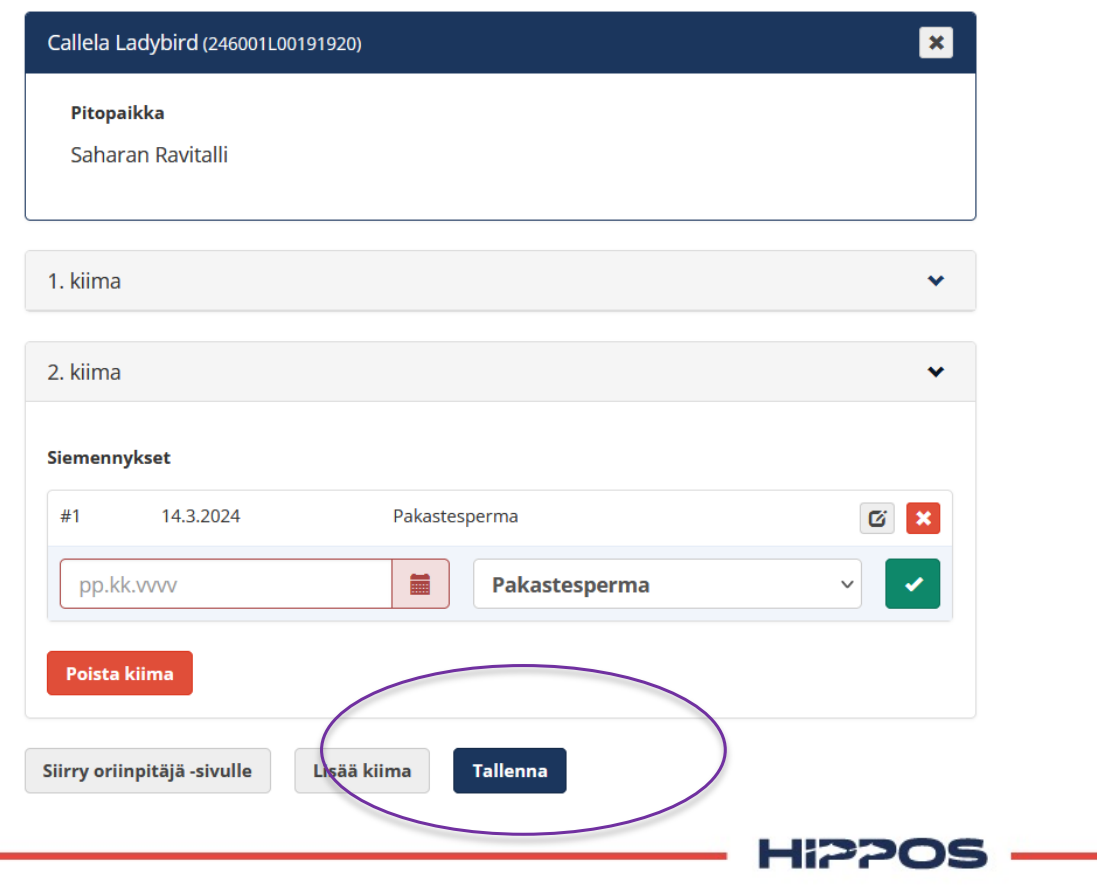

WWW.HIPPOS.FI

### Samalle oriille voi syöttää lisää tammoja painamalla Luo oriille uusi astutus.

#### Djali Boko - Siemennys

 $\sim$ 

#### Hevosjalostusliitto

| Keski-Suomen Hjl |  |
|------------------|--|
|------------------|--|

Tamma

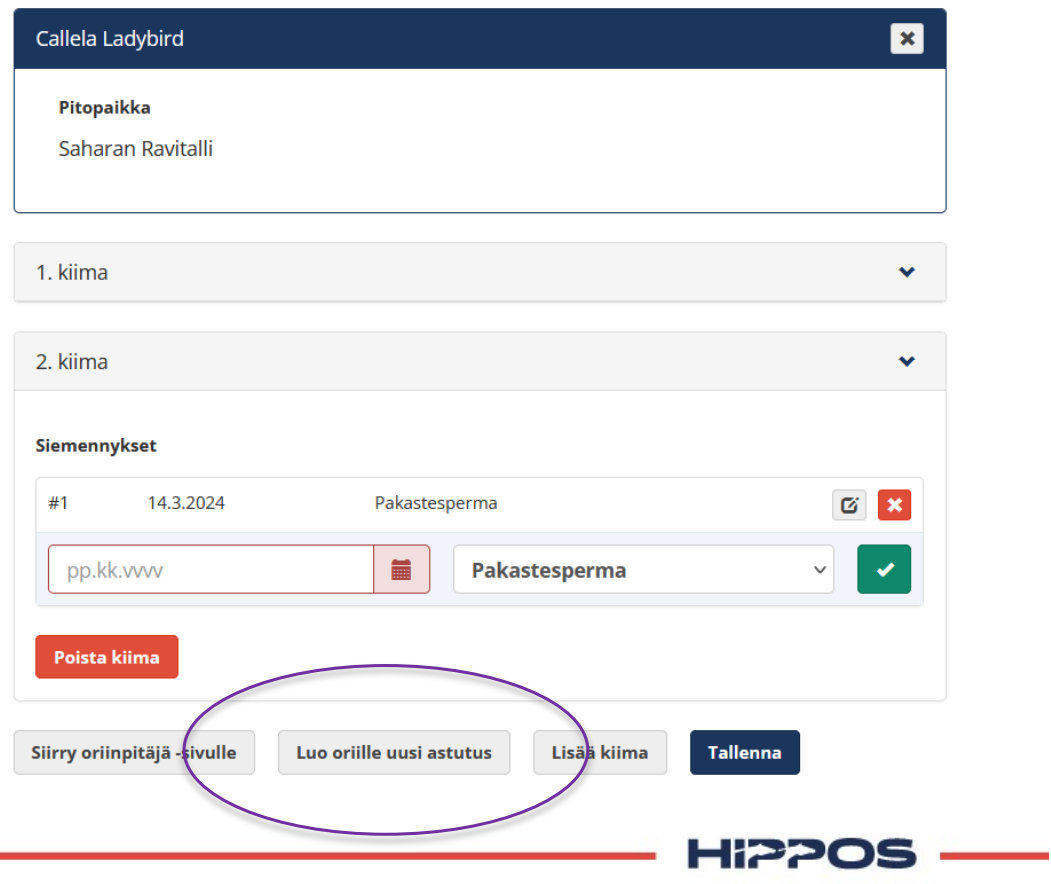

Hevonen Siemennysluettelo Omistus- ja hallintahistoria Ennakkomaksukilpailut

 $\sim$ 

Djali Boko - Siemennys

Etelä-Pohjanmaan Hjl

Hevosjalostusliitto

## Mikäli kyseessä on laiduntaessa tapahtuva astuminen, valitse laidunastutus, jolloin pääset merkitsemään yhtenä ajanjaksona laitumellelaskun sekä sieltä poisottamisen.

| Callela Lauybiru (2     | (40001E00191920)           | <u>^</u>   |
|-------------------------|----------------------------|------------|
| Määritä pitop           | aikka                      |            |
|                         |                            |            |
| 1. kiima                |                            | *          |
| Siemennykset            |                            |            |
| #1 1.6.20               | 24 Laidunastutus           | <b>E</b> × |
| #2 1.9.20               | 24 Laidunastutus           |            |
| pp.kk.vvvv              | Laidunastutus              | · •        |
|                         |                            |            |
| Siirry oriinnitäiä -siv | vulle Lisää kiima Tallenna |            |

## Oriinpitäjä –sivulla pääsee selaamaan astutuksia valitsemalla oikean vuoden.

Kun astutukset on syötetty, painetaan Luo astutusnumerot –painiketta. Huom.! Älä luo numeroa mikäli astutukseen on tulossa vielä päivityksiä.

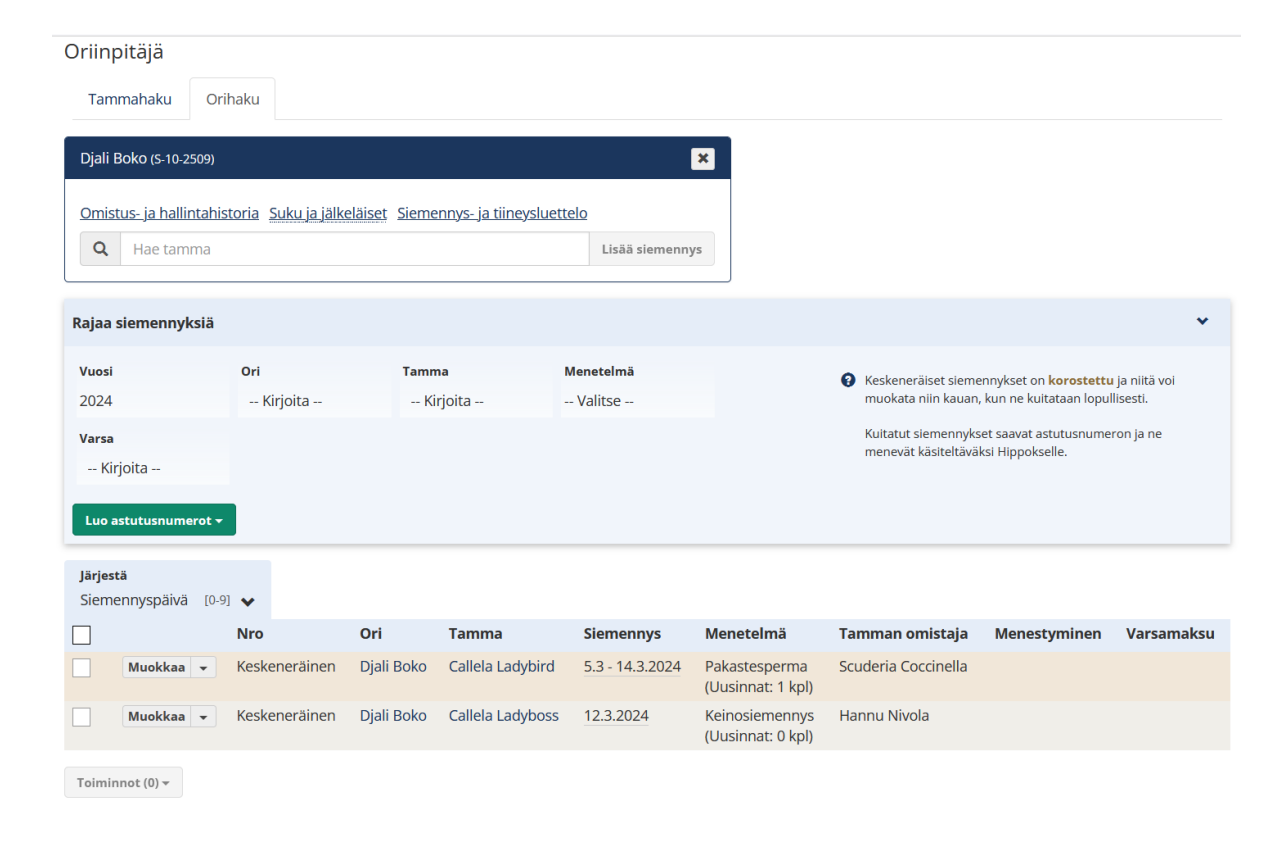

Järjestelmä luo numerot aikajärjestyksessä siemennyspäivien mukaisesti.

WWW.HIPPOS.FI

Hi??05 —

#### Astutukset pystyy lajittelemaan usealla eri perusteella.

| Tammahaku Ori                            | haku                    |               |                    |                        |                      |                                     |                                            |                                                                  |                            |
|------------------------------------------|-------------------------|---------------|--------------------|------------------------|----------------------|-------------------------------------|--------------------------------------------|------------------------------------------------------------------|----------------------------|
| Djali Boko (S-10-2509)                   |                         |               |                    |                        |                      | ×                                   |                                            |                                                                  |                            |
| Omistus- ja hallintahis                  | <u>storia</u> <u>Su</u> | ıku ja jälkel | <u>äiset</u> Sieme | ennys- ja tiineysluett | elo<br>Lisää siemenn | ys                                  |                                            |                                                                  |                            |
| Rajaa siemennyksiä                       |                         |               |                    |                        |                      |                                     |                                            |                                                                  | ~                          |
| Vuosi<br>2024                            | ori<br>Kirj             | joita         | Tamn<br>Ki         | na I<br>irjoita        | Menetelmä<br>Valitse |                                     | Keskeneräiset siem<br>muokata niin kauan   | ennykset on <mark>korostettu</mark><br>ı, kun ne kuitataan lopul | i ja niitä voi<br>lisesti. |
| <b>Varsa</b><br>Kirjoita                 |                         |               |                    |                        |                      |                                     | Kuitatut siemennyk:<br>menevät käsiteltävä | set saavat astutusnume<br>ksi Hippokselle.                       | ron ja ne                  |
| Luo astutusnumerot 🕶                     |                         |               |                    | $\backslash$           |                      |                                     |                                            |                                                                  |                            |
| Järjestä                                 |                         |               |                    |                        |                      |                                     |                                            |                                                                  |                            |
| Astutusnumero                            | [0-9]                   |               | Ori                | Tamma                  | Siemennys            | Menetelmä                           | Tamman omistaja                            | Menestyminen                                                     | Varsamaksu                 |
| Cori<br>Tamma                            | [a-ö]<br>[a-ö]          | eräinen       | Djali Boko         | Callela Ladybird       | 5.3 - 14.3.2024      | Pakastesperma<br>(Uusinnat: 1 kpl)  | Scuderia Coccinella                        |                                                                  |                            |
| Siemennyspäivä                           | [0-9]                   | eräinen       | Djali Boko         | Calle/a Ladyboss       | 12.3.2024            | Keinosiemennys<br>(Uusinnat: 0 kpl) | Hannu Nivola                               |                                                                  |                            |
| Varsamaksu<br>Toiminnot (0) <del>+</del> | [0-9]                   |               |                    |                        |                      |                                     |                                            |                                                                  |                            |
|                                          |                         |               |                    |                        |                      |                                     |                                            |                                                                  |                            |

## Useampia astutusmaksuja voi merkitä kerralla maksetuksi vasemmalla löytyvän valintaruudun avulla.

| Djali Boko (S-10-2509)                 |                        |                    |                               |                 | ×                                   |                                       |                                               |                |
|----------------------------------------|------------------------|--------------------|-------------------------------|-----------------|-------------------------------------|---------------------------------------|-----------------------------------------------|----------------|
| <u>Omistus- ja hallintahi</u>          | storia <u>Suku j</u> a | <u>jälkeläiset</u> | <u>Siemennys- ja tiineysl</u> | uettelo         |                                     |                                       |                                               |                |
| <b>Q</b> Hae tamma                     |                        |                    |                               | Lisää siem      | ennys                               |                                       |                                               |                |
|                                        |                        |                    |                               |                 |                                     |                                       |                                               |                |
| Rajaa siemennyksiä                     |                        |                    |                               |                 |                                     |                                       |                                               | *              |
| Vuosi                                  | Ori                    |                    | Tamma                         | Menetelmä       |                                     | Keskeneräiset sie                     | mennykset on <b>korostett</b>                 | u ja piitä voi |
| 2024                                   | Kirjoita               | -                  | Kirjoita                      | Valitse         |                                     | muokata niin kau                      | an, kun ne kuitataan lopi                     | ullisesti.     |
| Varsa                                  |                        |                    |                               |                 |                                     | Kuitatut siemenn<br>menevät käsiteltä | ykset saavat astutusnum<br>väksi Hippokselle. | eron ja ne     |
| Luo astutusnumerot •                   |                        |                    |                               |                 |                                     |                                       |                                               |                |
| <b>Järjestä</b><br>Siemennyspäivä [0-9 | )] 😽                   |                    |                               |                 |                                     |                                       |                                               |                |
|                                        | Nro                    | Ori                | Tamma                         | Siemennys       | Menetelmä                           | Tamman omistaja                       | Menestyminen                                  | Varsamaksu     |
| 🖌 🖂 🗙 Avaa 🗸                           | 2024001                | Djali Boko         | Callela Ladybird              | 5.3 - 14.3.2024 | Pakastesperma<br>(Uusinnat: 1 kpl)  | Scuderia Coccinella                   |                                               |                |
| 🕐 🗶 Avaa 🔻                             | 2024002                | Djali Boko         | Callela Ladyboss              | 12.3.2024       | Keinosiemennys<br>(Uusinnat: 0 kpl) | Hannu Nivola                          |                                               |                |
| Toiminnot (1) -<br>Merkitse astutusmak | su maksetuks           | i                  |                               |                 |                                     |                                       |                                               |                |
| Merkitse astutusmak                    | su maksamat            | tomaksi            |                               |                 |                                     |                                       |                                               |                |
|                                        |                        |                    |                               |                 |                                     |                                       |                                               |                |
|                                        |                        |                    |                               |                 |                                     |                                       |                                               |                |

### Astutuksille on mahdollista merkitä omia muistiinpanoja. Nämä näkyvät vain oriinpitäjälle ja ovat siis tarkoitettu sisäiseen käyttöön.

| Rajaa siemennyksiä                                      |                    |                     |                 |                                     |                                                                                          | * |
|---------------------------------------------------------|--------------------|---------------------|-----------------|-------------------------------------|------------------------------------------------------------------------------------------|---|
| Vuosi                                                   | Ori                | Tamma               | Menetelmä       |                                     | Keskeneräiset siemennykset on korostettu ja niitä voi                                    |   |
| 2024                                                    | Kirjoita           | Kirjoita            | Valitse         |                                     | muokata niin kauan, kun ne kuitataan lopullisesti.                                       |   |
| Varsa                                                   |                    |                     |                 |                                     | Kuitatut siemennykset saavat astutusnumeron ja ne<br>menevät käsiteltäväksi Hippokselle. |   |
| Luo astutusnumerot -<br>Järjestä<br>Siemennyspäivä [0-9 |                    |                     |                 |                                     |                                                                                          |   |
| Avaa 🔻                                                  | 2024001 Djali Bol  | ko Callela Ladybird | 5.3 - 14.3.2024 | Pakastesperma<br>(Uusinnat: 1 kpl)  | Scuderia Coccinella                                                                      |   |
| Varsamaksu<br>Astutusmaks                               | 02 Djali Bol<br>su | ko Callela Ladyboss | 12.3.2024       | Keinosiemennys<br>(Uusinnat: 0 kpl) | Hannu Nivola                                                                             |   |
| Oma muistiir                                            | npano              |                     |                 |                                     |                                                                                          |   |
| HIPPOS.FI                                               |                    |                     |                 |                                     | Hi2205                                                                                   | 5 |

w w

### Kun astutukselle on merkitty muistiinpano, se näkyy astutuksen puhekuplan vihreällä värillä. Punainen puhekupla kertoo ettei astutukselle ole syötetty kommentteja.

| Rajaa siemennyks                               | ia                                |                          |                                  |                                     |                                                 |                                               |                               |                |
|------------------------------------------------|-----------------------------------|--------------------------|----------------------------------|-------------------------------------|-------------------------------------------------|-----------------------------------------------|-------------------------------|----------------|
| Vuosi                                          | Ori                               | Oma m                    | uistiinpano                      |                                     |                                                 | ie                                            | mennykset on <b>korostett</b> | u ia niitä voi |
| 2024                                           | Kirjoita                          | Sama                     | alta omistajalta neljä           | tammaa, huom. ale                   | ennus!                                          | 10                                            | an, kun ne kuitataan lopu     | ullisesti.     |
| Varsa                                          |                                   |                          |                                  |                                     |                                                 | ini<br>ta                                     | ykset saavat astutusnum       | eron ja ne     |
| Kirjoita                                       |                                   |                          |                                  |                                     | Talle                                           | enna Peruuta                                  | waksi hippokselle.            |                |
|                                                |                                   |                          |                                  |                                     |                                                 |                                               |                               |                |
|                                                |                                   |                          |                                  |                                     |                                                 |                                               |                               |                |
| Luo astutusnumer                               | ot <del>v</del>                   | _                        | _                                | _                                   |                                                 |                                               |                               |                |
| Luo astutusnumer<br>Järjestä                   | ot -                              |                          |                                  |                                     |                                                 |                                               |                               |                |
| Luo astutusnumer<br>Järjestä<br>Siemennyspäivä | ot -                              |                          |                                  |                                     |                                                 |                                               |                               |                |
| Luo astutusnumer<br>Järjestä<br>Siemennyspäivä | ot -<br>[0-9] •<br>Nro            | Ori                      | Tamma                            | Siemennys                           | Menetelmä                                       | Tamman omistaja                               | Menestyminen                  | Varsamaks      |
| Luo astutusnumer<br>Järjestä<br>Siemennyspäivä | ot ▼<br>[0-9] ↓<br>Nro<br>2024001 | <b>Ori</b><br>Djali Boko | <b>Tamma</b><br>Callela Ladybird | <b>Siemennys</b><br>5.3 - 14.3.2024 | Menetelmä<br>Pakastesperma<br>(Uusinnat: 1 kpl) | <b>Tamman omistaja</b><br>Scuderia Coccinella | Menestyminen                  | Varsamaks      |

## Tietyn hevosen astutustiedot on helpoin löytää käyttämällä Rajaa siemennyksiä -hakukenttiä

| Rajaa siemennyksiä              |         |                |                |                     |                                     |                                                |                                              | *                        |
|---------------------------------|---------|----------------|----------------|---------------------|-------------------------------------|------------------------------------------------|----------------------------------------------|--------------------------|
| Vuosi                           | Ori     |                | Tamma          | Menetelmä           |                                     | Keskeneräiset siemen                           | nykset on <b>korostettu</b> ja               | a niitä voi              |
| 2022                            | Kirjo   | ita            | Kirjoita       | Valitse             |                                     | muokata niin kauan, k                          | un ne kuitataan lopullis                     | esti.                    |
| Varsa                           | Djali B | oko            |                |                     |                                     | Kuitatut siemennykset<br>menevät käsiteltäväks | : saavat astutusnumero<br>i Hippokselle.     | n ja ne                  |
| Kirjoita                        | Kadab   | ra             |                |                     |                                     |                                                |                                              |                          |
| Luo astutusnumerot <del>+</del> | RC Roy  | yalty          |                |                     |                                     |                                                |                                              |                          |
| läviostä                        | Flocki  | D'Aurcy        |                |                     |                                     |                                                |                                              |                          |
| Siemennyspäivä [0-9]            | Broad   | way Hall       |                |                     |                                     |                                                |                                              |                          |
| <u> </u>                        | ro      | Ori            | Tamma          | Siemennys           | Menetelmä                           | Tamman omistaja                                | Menestyminen                                 | Varsamaksu               |
| ✔ Avaa ▼ 20                     | 022001  | Djali Boko     | Glamour Jet    | 26.3 -<br>22.4.2022 | Keinosiemennys<br>(Uusinnat: 1 kpl) | Trading-Steiner Oy                             | Ei tiinehtynyt                               |                          |
| <b>Avaa ▼</b> 20                | 022001  | Kadabra        |                | 30.3 -<br>13.5.2022 | Pakastesperma<br>(Uusinnat: 2 kpl)  |                                                |                                              |                          |
| <b>Avaa</b> ▼ 20                | 022001  | RC Royalty     | Sahara Secrets | 1.4 -<br>14.5.2022  | Keinosiemennys<br>(Uusinnat: 2 kpl) | Petra Huhti                                    | Ei tiinehtynyt                               |                          |
| <b>Avaa ▼</b> 20                | 022001  | Flocki D'Aurcy | Unikko         | 6.4 -<br>28.4.2022  | Pakastesperma<br>(Uusinnat: 1 kpl)  | Halonen Tiia & Varjonen<br>Bella               | 11.4.2023<br>Varsoi oriin<br>Chocolata Shada | maksettu 🕄<br>🗸 7.9.2023 |

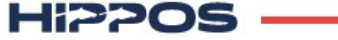

### Esimerkkinä rajaaminen tamman nimen avulla

| Rajaa siemennyksiä                 |                       |                       |                                  |                                     |                                                 |                                                                                |                                                                                                    | *                                          |
|------------------------------------|-----------------------|-----------------------|----------------------------------|-------------------------------------|-------------------------------------------------|--------------------------------------------------------------------------------|----------------------------------------------------------------------------------------------------|--------------------------------------------|
| Vuosi<br>2022<br>Varsa<br>Kirjoita | <b>Ori</b><br>Kadabra | ×                     | Tamma<br>sahara 🗙                | Menetelmä<br>Valitse                |                                                 | Keskeneräiset sie<br>muokata niin kau<br>Kuitatut siemenr<br>menevät käsitelt. | emennykset on <b>korostett</b><br>uan, kun ne kuitataan lopu<br>nykset saavat astutusnum<br>äväksi Hippokselle. | u ja niitä voi<br>ullisesti.<br>eron ja ne |
| Luo astutusnumerot 🔻               |                       |                       |                                  |                                     |                                                 |                                                                                |                                                                                                    |                                            |
| Järjestä<br>Siemennyspäivä [0-9    | □ <b>~</b>            |                       |                                  |                                     |                                                 |                                                                                |                                                                                                    |                                            |
| Järjestä<br>Siemennyspäivä [0-9    | l ↓<br>Nro            | Ori                   | Tamma                            | Siemennys                           | Menetelmä                                       | Tamman omistaja                                                                | Menestyminen                                                                                                    | Varsamaksu                                 |
| Järjestä<br>Siemennyspäivä [0-9    | ■                     | <b>Ori</b><br>Kadabra | <b>Tamma</b><br>Sahara Kellyanne | <b>Siemennys</b><br>13.4 - 3.5.2022 | Menetelmä<br>Pakastesperma<br>(Uusinnat: 1 kpl) | <b>Tamman omistaja</b><br>Petra Huhti                                          | <b>Menestyminen</b><br>Ei tiinehtynyt                                                                           | Varsamaksu                                 |

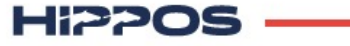

#### Oriinpitäjän tulee merkitä syntymätodistus lunastetuksi.

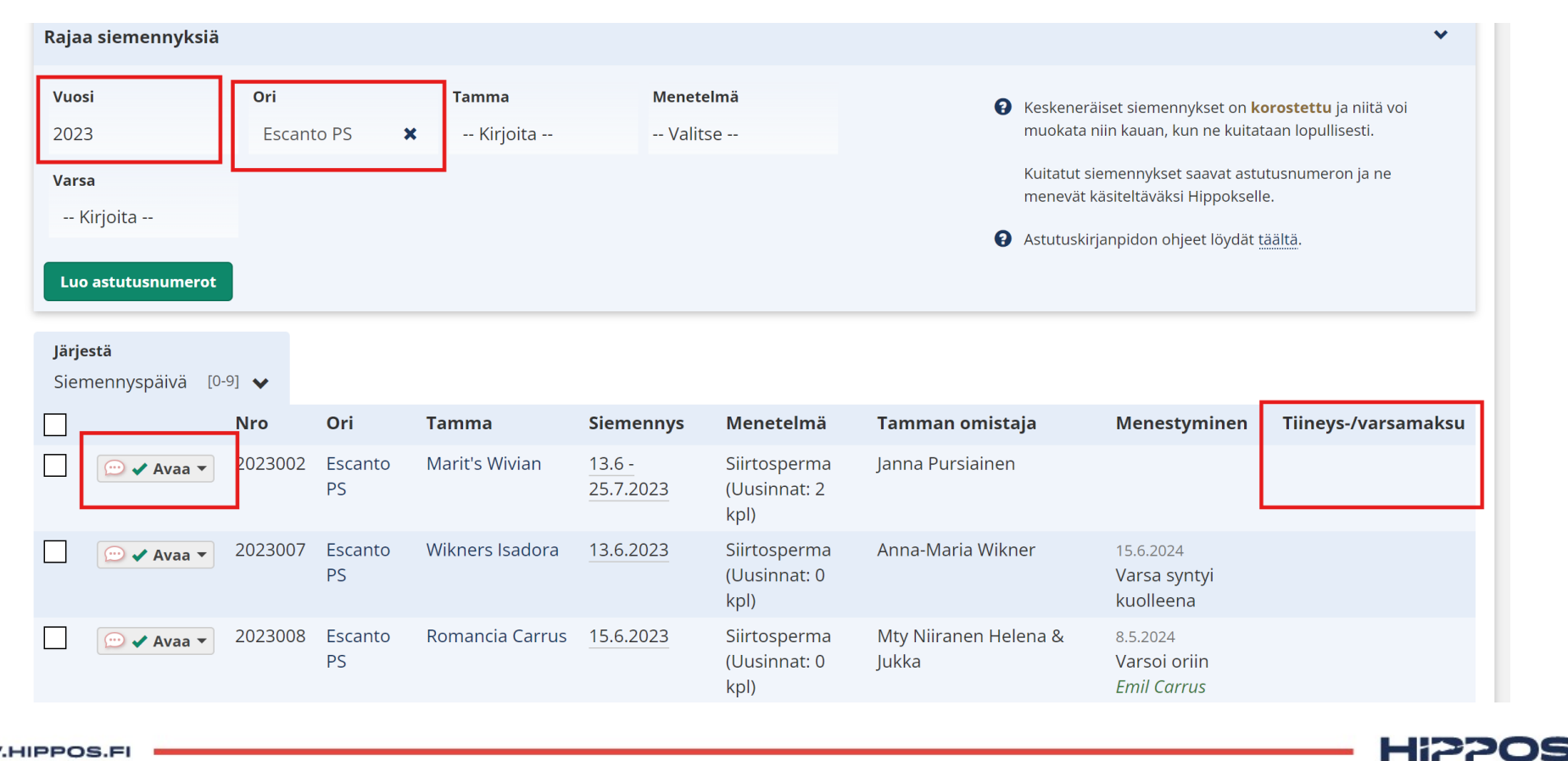

#### Tämä tapahtuu "avaa" valikon kautta valitsemalla tiineys/varsamaksu.

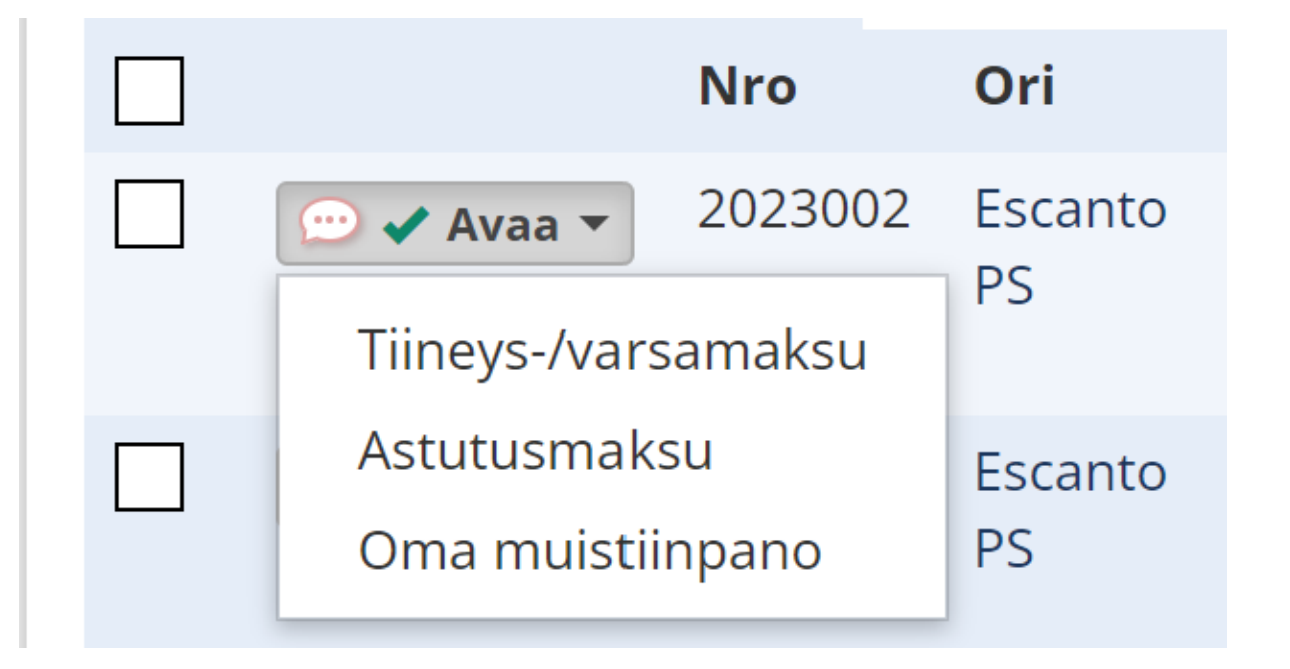

Hi??OS ----

#### Tiineys- tai varsamaksun tilanne näkyy taulukon oikeassa laidassa.

| <b>Q</b> Hae tamma                                                        |                                                                                             |                                                                   |                                                                                    |                                                                     |                                                                                                    |                                                                                                    |                                                                                             |                                                  |  |
|---------------------------------------------------------------------------|---------------------------------------------------------------------------------------------|-------------------------------------------------------------------|------------------------------------------------------------------------------------|---------------------------------------------------------------------|----------------------------------------------------------------------------------------------------|----------------------------------------------------------------------------------------------------|---------------------------------------------------------------------------------------------|--------------------------------------------------|--|
| Rajaa siemennyk                                                           | siä                                                                                         |                                                                   |                                                                                    |                                                                     |                                                                                                    |                                                                                                    |                                                                                             | *                                                |  |
| Vuosi                                                                     | Ori                                                                                         |                                                                   | Tamma                                                                              | Menetelmä                                                           |                                                                                                    | 8 Keskene                                                                                                    | räiset siemennykset on <b>ko</b>                                                            | <b>rostettu</b> ja niitä voi                     |  |
| 2023                                                                      | Kirjo                                                                                       | oita                                                              | Kirjoita                                                                           | Valitse                                                             |                                                                                                    | muokata                                                                                                    | a niin kauan, kun ne kuitat                                                                 | aan lopullisesti.                                |  |
| Varsa<br>Kirioita                                                         |                                                                                             |                                                                   |                                                                                    |                                                                     |                                                                                                    | Kuitatut<br>menevä                                                                                                    | siemennykset saavat astu<br>t käsiteltäväksi Hippokselle                                    | tusnumeron ja ne<br>2.                           |  |
| Luo astutusnume                                                           | rot <del>v</del>                                                                            |                                                                   |                                                                                    |                                                                     |                                                                                                    |                                                                                                    |                                                                                             |                                                  |  |
| Luo astutusnume<br>Järjestä<br>Siemennyspäivä                             | [0-9] ¥<br>Nro                                                                              | Ori                                                               | Tamma                                                                              | Siemennys                                                           | Menetelmä                                                                                                 | Tamman<br>omistaja                                                                                                    | Menestyminen                                                                                | Tiineys-/varsamaksu                              |  |
| Luo astutusnume<br>Järjestä<br>Siemennyspäivä<br>                         | [0-9] ✔<br>Nro<br>2023001                                                                   | <b>Ori</b><br>Johan Palema<br>U.S.                                | <b>Tamma</b><br>Sahara Cinderella                                                  | Siemennys<br>24.3.2023                                              | Menetelmä<br>Keinosiemennys<br>(Uusinnat: 0 kpl)                                                          | Tamman<br>omistaja<br>Sahara Racing &<br>Breeding Oy                                                                    | Menestyminen<br>25.2.2014<br>Varso tamman<br>SaharaCinderella24                             | Tiineys-/varsamaksu<br>maksettu €<br>√ 25.2.2024 |  |
| Luo astutusnume<br>Järjestä<br>Siemennyspäivä<br>□ □ □ ✓ Avaa             | [0-9] ★<br>Nro<br>2023001<br>↓ 2023001                                                      | Ori<br>Johan Palema<br>U.S.<br>RC Royalty                         | Tamma         Sahara Cinderella         Letsjustalkaboutme                         | Siemennys           24.3.2023           7.4.2023                    | Menetelmä<br>Keinosiemennys<br>(Uusinnat: 0 kpl)<br>Keinosiemennys<br>(Uusinnat: 0 kpl)                   | Tamman<br>omistajaSahara Racing &<br>Breeding OyOskari Mäenpää                                                          | Menestyminen<br>25.2.2014<br>Varsol tamman<br>SaharaCinderella24<br>Luonut                  | Tiineys-/varsamaksu<br>maksettu €<br>√ 25.2.2024 |  |
| Luo astutusnume<br>Järjestä<br>Siemennyspäivä<br>□ □ ✓ Avaa<br>□ □ ✓ Avaa | <ul> <li>[0-9] ↓</li> <li>Nro</li> <li>2023001</li> <li>2023001</li> <li>2023002</li> </ul> | Ori<br>Johan Palema<br>U.S.<br>RC Royalty<br>Johan Palema<br>U.S. | Tamma         Sahara Cinderella         Letsjustalkaboutme         Sahara Maneater | Siemennys           24.3.2023           7.4.2023           9.4.2023 | Menetelmä<br>Keinosiemennys<br>(Uusinnat: 0 kpl)<br>Keinosiemennys<br>(Uusinnat: 0 kpl)<br>Keinosiemennys | Tamman<br>omistaja         Sahara Racing &<br>Breeding Oy         Oskari Mäenpää         Sahara Racing &<br>Breeding Oy | Menestyminen<br>25.2.2014<br>Varso tamman<br><i>SaharaCinderella</i> 24<br>Luonut<br>Luonut | Tiineys-/varsamaksu<br>maksettu €<br>✓ 25.2.2024 |  |

## Tammanomistajan yhteystiedot löytyvät Omistus ja hallintahistoria – linkin avulla.

|            |                             | HIPPOS RY            |                        |                   |                         |            | 🕒 Kirjaudu ulos |
|------------|-----------------------------|----------------------|------------------------|-------------------|-------------------------|------------|-----------------|
| Etusivu    | Kilpailut <b>&gt;</b> Talli | > Hevoset >          | Ohjastajat <b>&gt;</b> | Omistukset >      | Omat tiedot <b>&gt;</b> | Tilastot > |                 |
| Hevonen T  | liineysluettelo Or          | nistus- ja hallintał | iistoria Ennakko       | omaksukilpailut   |                         |            |                 |
| Callela La | dybird                      |                      |                        |                   |                         |            |                 |
|            |                             | OMISTUS              | HISTORIA               |                   |                         |            | Omistaja        |
| Alkaen     | Мууја                       | Ostaja               | Omis                   | stajatodistus lun | astettu                 | Nimi       |                 |
| 5.10.2020  | Hannu Nivola                | Scuderia Cocci       | nella -                |                   |                         | Osoite     |                 |
|            |                             | HALLINTAOIK          | EUSHISTORIA            |                   |                         | Edustaia   |                 |
| Alkaen     | Päättye                     | n                    | Haltija                | Rekisteri         |                         | Puhelin    |                 |
|            | Н                           | evoselle ei löydy hc | ıllintaoikeushistor    | iaa               |                         | Sähköposti |                 |
| DS.FI      |                             |                      |                        |                   |                         |            |                 |

## Osoitetiedot löytyvät klikkaamalla orihaku $\rightarrow$ siemennys- ja tiineysluettelo $\rightarrow$ dokumentit.

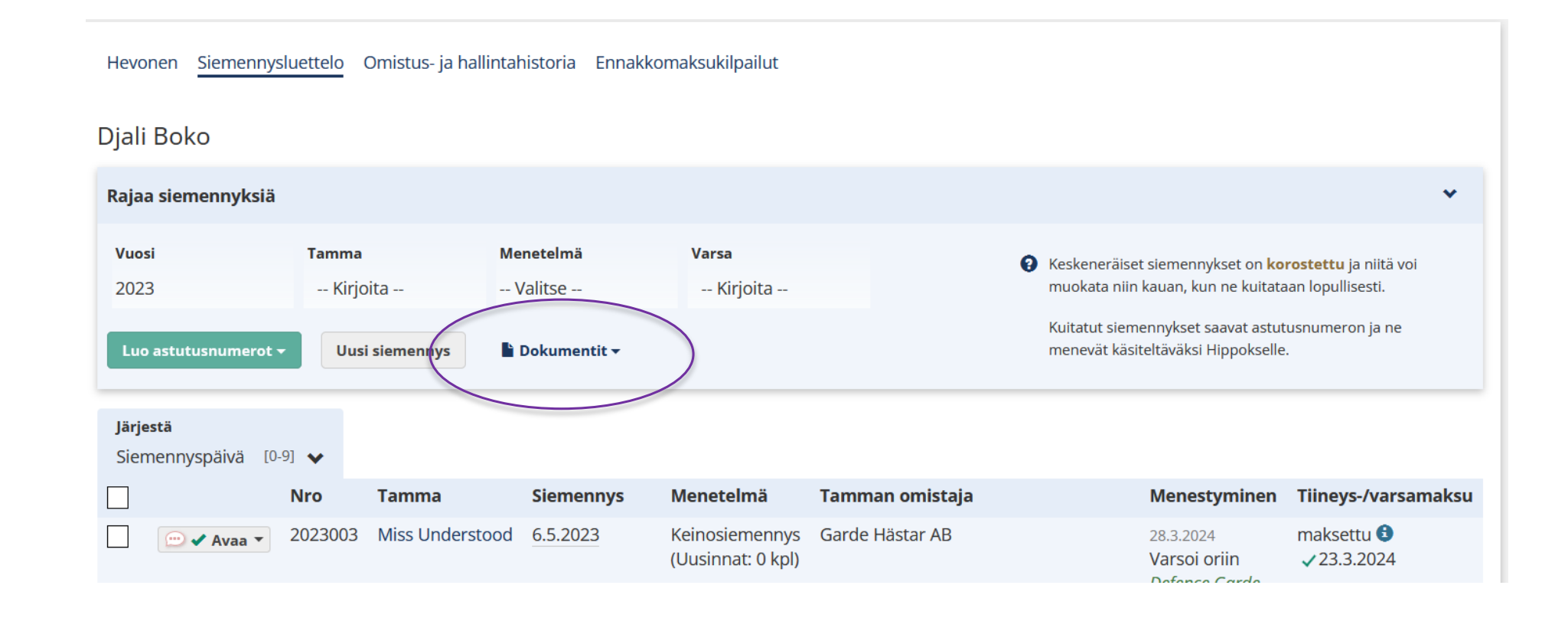

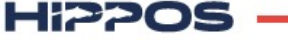

#### Astutukset on tallennettava 15.9. mennessä

- 16.9. alkaen oriinpitäjä ei pääse enää tallentamaan uusia tietoja oriin astutusluetteloon.
- Astutusmaksun ja syntymätodistuksen lunastuspäivän saa merkittyä myös 15.9. jälkeen. Huom! Ravihevosilla syntymätodistus tulee merkitä lunastetuksi 31.12. mennessä.
- Tamman menestymisen ja varsomisen ilmoittaa tamman omistaja.

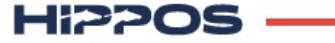

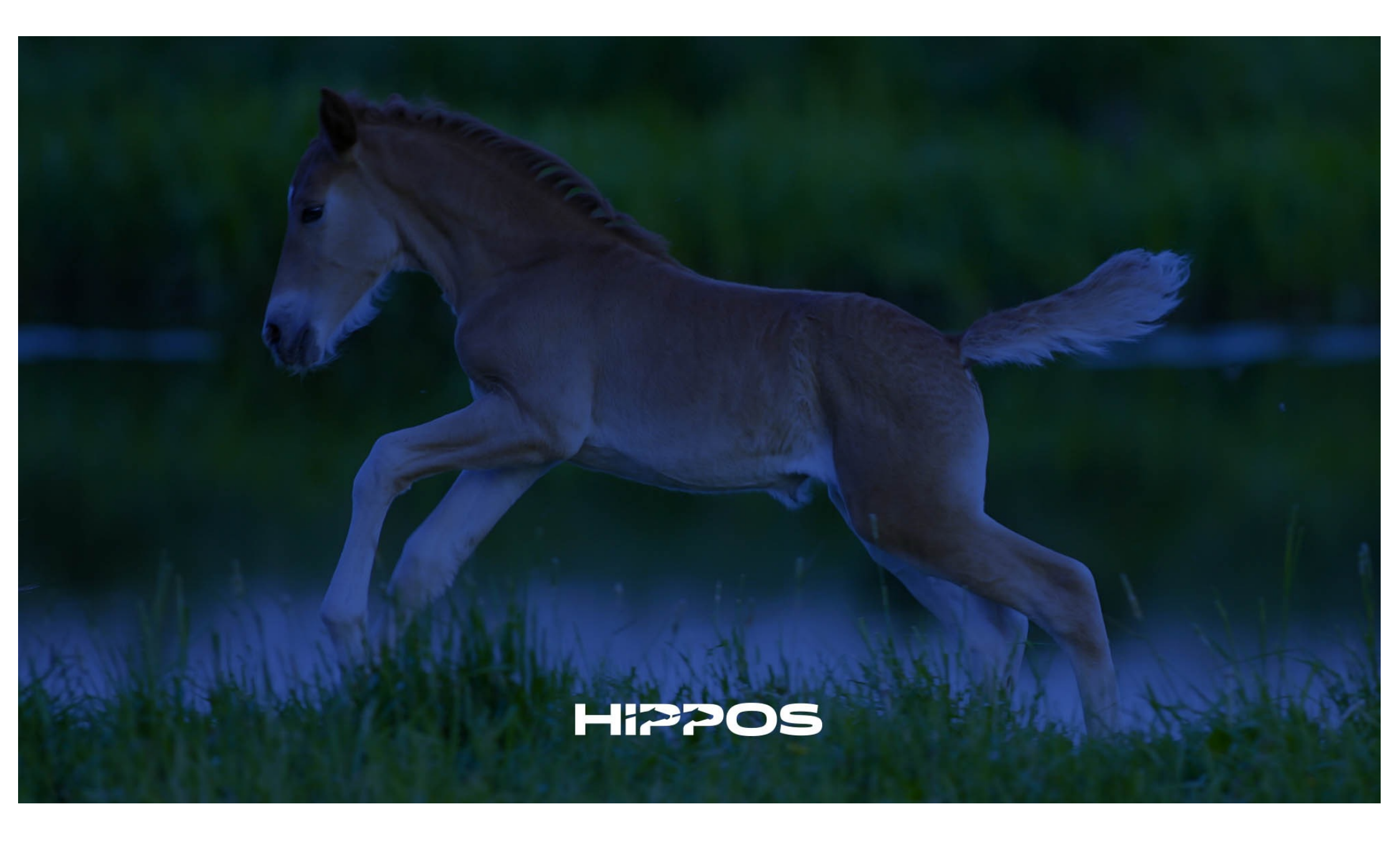